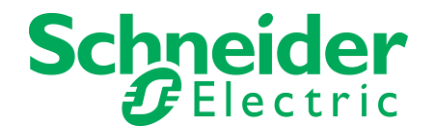

# SoHVAC V3.0.0.0 Release Notes

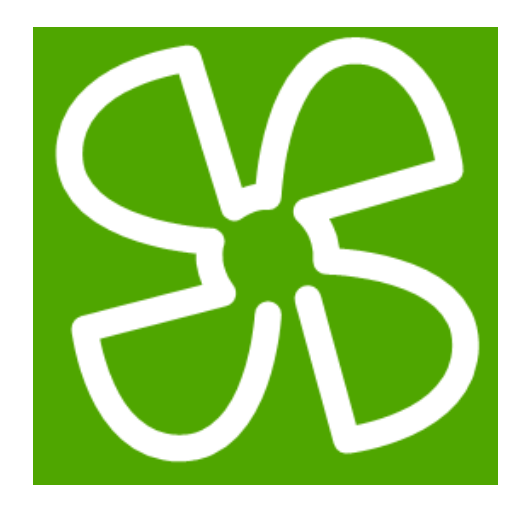

Software Version: 3.0.0.0

**Release Date:** 

December 2, 2014

**Update Date:** 

This document contains important information about the SoHVAC software. Please read the complete document <u>before</u> you start the installation and operation of the product.

This documentation is not intended as a substitute for and is not to be used for determining suitability or reliability of these products for specific user applications. It is the duty of any such user or integrator to perform the appropriate and complete risk analysis, evaluation and testing of the products with respect to the relevant specific application or use thereof. Neither Schneider Electric nor any of its affiliates or subsidiaries shall be responsible or liable for misuse of the information contained herein. All pertinent state, regional, and local safety regulations must be observed when installing and using this product. When devices are used for applications with technical safety requirements, the relevant instructions must be followed. Failure to use Schneider Electric software or approved software with our hardware products may result in injury, harm, or improper operating results. Failure to observe this information can result in injury or equipment damage. If you have any suggestions for improvements or amendments or have found errors in this publication, please notify us. No part of this document may be reproduced in any form or by any means, electronic or mechanical, including photocopying, without express written permission of Schneider Electric.

© 2014 Schneider Electric. All rights reserved.

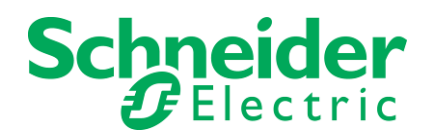

# Table of contents

| 1 |     | IMPORTANT INFORMATION                                     | . 3 |
|---|-----|-----------------------------------------------------------|-----|
|   | 1.1 | Up-To-The-Minutes Notes                                   | . 3 |
|   | 1.2 | Other Literature Provided                                 | . 3 |
| 2 |     | PRODUCT OVERVIEW                                          | . 3 |
| 3 |     | SYSTEM REQUIREMENTS                                       | . 3 |
| - | 3.1 | Supported Operating Systems                               | . 3 |
|   | 3.2 | PC Hardware Requirements                                  | . 4 |
|   | 3.3 | Required User Access Rights                               | . 4 |
| 4 |     | INSTALLING THE SOFTWARE                                   | . 4 |
|   | 4.1 | Installation Hints                                        | . 4 |
|   | 4.2 | Installation on computers with Windows 7 operating system | . 4 |
|   | 4.3 | Registration                                              | . 6 |
|   | 4.4 | Uninstall                                                 | . 6 |
|   |     |                                                           |     |
| 5 |     | IMPORTANT INFORMATION                                     | . 7 |
|   | 5.1 | Communication between PC & Controllers                    | . 7 |
| 6 |     | ΔΡΡΕΝΟΙΧ                                                  | 7   |
| Ĩ | 6.1 | Operating limits                                          | . 7 |
|   | 6.1 | 1.1 New functions in SoHVAC V3.0.0.0                      | 7   |
|   | 6.1 | 1.2 Screen resolution                                     | 7   |
|   | 6.1 | 1.3 Serial port initialization                            | 7   |
|   | 6.1 | 1.4 Performance                                           | 8   |
|   | 6.1 | 1.5 Expansion bus                                         | 8   |
|   | 6.2 | Documentation                                             | . 9 |
|   | 6.2 | 2.1 Download applications                                 | 9   |
|   | 6.2 | 2.2 Analog outputs with PWM                               | 9   |
|   | 6.2 | 2.3 BACnet EDE files support                              | 9   |
|   | 6.2 | 2.4 New Library function AI_To_Resistance                 | 11  |
|   | 6.2 | 2.5 New Library function LCDBacklightTimeout              | 12  |
|   | 6.3 | HVAC Library structure in SoHVAC                          | 14  |
|   | 6.4 | Known issues                                              | 15  |

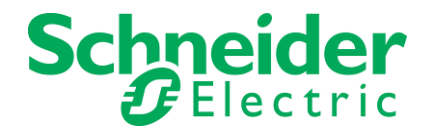

## **1 IMPORTANT INFORMATION**

## 1.1 Up-To-The-Minutes Notes

Latest notes that arrived after close of editorial work will be placed in the appendix and are available in English only.

## 1.2 Other Literature Provided

Along with the installation package of SoHVAC you will find additional literature on the distribution media. Most of that literature is provided as PDF-formatted documents that require the installation of the Adobe Reader <sup>™</sup>. This reader is not part of the SoHVAC installation but can be downloaded from <u>www.adobe.com</u>

Further information about this release of the product can also be found under

#### www.schneider-electric.com

Products and Services > Automation and Control > PAC, PLC & other Controllers> Controllers (PLC) for Commercial machines> OEM machine programming software -SoHVAC

In addition use the documentation that is provided along with the hardware components you are going to use in your SoHVAC project.

Take care that you have received the necessary manuals of the hardware components, read them carefully and follow carefully the instruction given to operate the devices.

## **2 PRODUCT OVERVIEW**

SoHVAC is the software solution developed specifically for OEM HVAC&R machine builders that provides one common tool, one connection, one project file and one download interface to develop, configure, program and commission the company's machine control system

## **3** SYSTEM REQUIREMENTS

## 3.1 Supported Operating Systems

This software can be installed on the following operating systems:

• Microsoft Windows 7 (32 bit and 64 bit)

Following software is required:

- Adobe reader to view help files
  - If Adobe is not installed it can be downloaded from the Adobe website <u>http://get.adobe.com/reader/</u>
- Internet Explorer or Mozilla Firefox to view reports

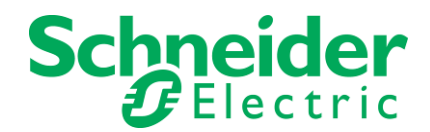

## 3.2 PC Hardware Requirements

| Pentium processor 2,0 GHz or higher        |
|--------------------------------------------|
| Minimum 1 GB; recommended: 2GByte          |
| minimum available free space 500 MB        |
| DVD reader;                                |
| SVGA 1024 × 768 pixel resolution or higher |
| A mouse or compatible pointing device      |
| USB interface                              |
| No registration required                   |
|                                            |

## 3.3 Required User Access Rights

- You have to log-in with administration rights before you start installation of SoHVAC You must not launch the installation with normal user rights and change role in course of installation.
- You have to log-in with administration rights before you execute SoHVAC. Administrator rights are required to generate the application program

## 4 INSTALLING THE SOFTWARE

The SoHVAC Software can be downloaded from the following FTP server

FTP: ftp.fr.schneider-electric.com Login: HVAC Password: HVAC

The directory: **/HVAC/Fieldtest/SoHVAC V3.0.0.0** contains the following files SoHVAC\_3.0.0.\_Setup.exe DownloadManager\_V3.8.1.0\_Setup.exe

The SoHVAC Software is not available on DVD media.

## 4.1 Installation Hints

Before installing SoHVAC 3.0.0.0 on your computer you need to remove previous installed SoHVAC versions.

To start the installation process, run the "SoHVAC\_3.0.0.0\_Setup.exe" file. Follow the installation wizard, which will guide you through the installation process.

## 4.2 Installation on computers with Windows 7 operating system

To start the installation process, select the "SoHVAC\_3.0.0.0\_Setup.exe" file and click right mouse key and select "Execute as Administrator". Follow the installation wizard, which will guide you through the installation process.

To execute SoHVAC under Windows 7, double click SoHVAC or call SoHVAC from Windows start menu. A user account control message box will appear, like the figure below. Click on Yes to start SoHVAC software.

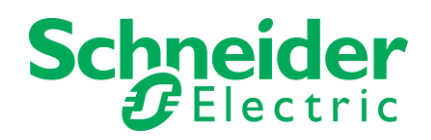

| Oo Chail | you want to allow<br>inges to this com             | v the following program to make<br>puter?                            |
|----------|----------------------------------------------------|----------------------------------------------------------------------|
| ئ        | Program name:<br>Verified publishe<br>File origin: | SoHVAC Setup<br>r: Schneider Electric<br>Hard drive on this computer |
| Show o   | letails                                            | Ves No                                                               |

Proceed with Yes and the installation wizard for SoHVAC V3.0.0.0 will start and will guide you through the steps

| BoHVAC - 3.0.0.0      |                                                                                           |
|-----------------------|-------------------------------------------------------------------------------------------|
|                       | Welcome to the Installation Wizard for SoHVAC                                             |
|                       | The Installation Wizard will install SoHVAC on your computer.<br>To continue, click Next. |
| Schneider<br>Electric |                                                                                           |
|                       | < Back Next > Cancel                                                                      |

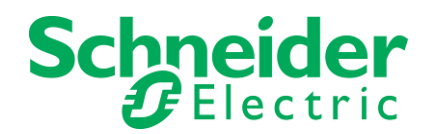

At the end of the SoHVAC installation, you will be asked to install the Fujitsu compiler. The Fujitsu compiler is required to build the M168 binary files for downloading in the M168 controllers.

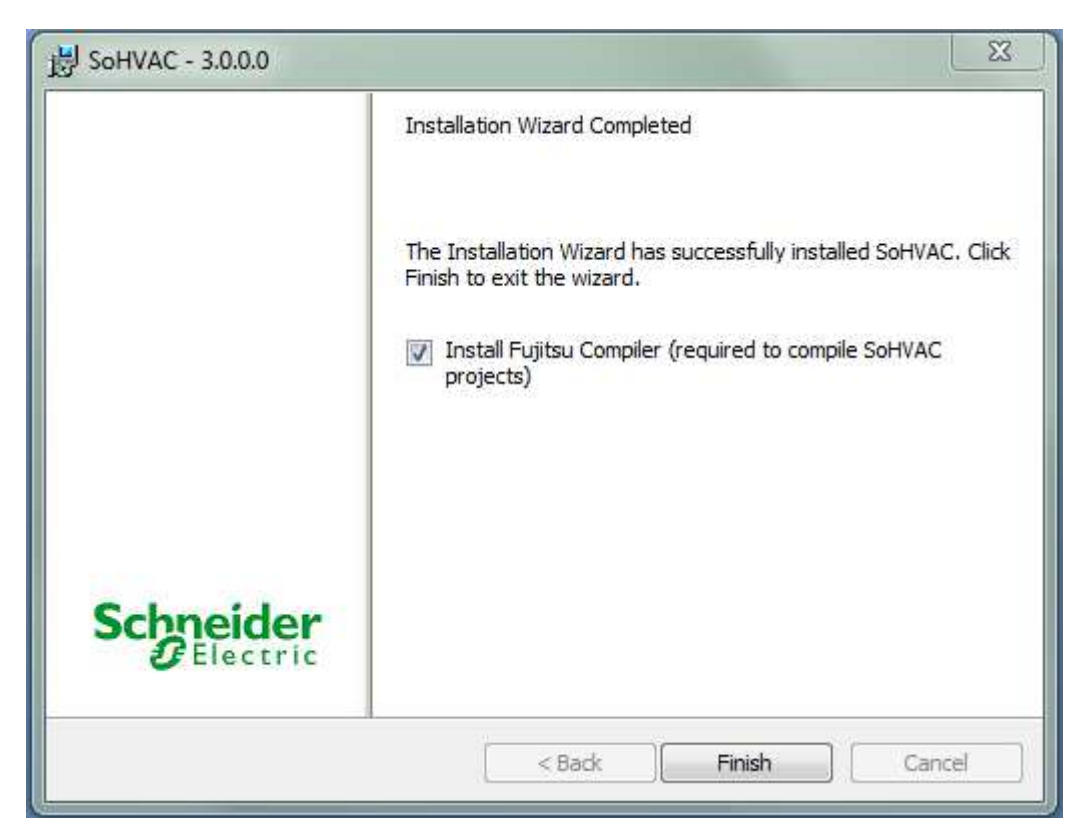

In case the Fujitsu compiler is already installed on your computer, you do not need to install it again. In that case you need to set the path to the compiler in the SoHVAC software under the menu: Tools / Preference ...

## 4.3 Registration

SoHVAC does not require software registration.

#### 4.4 Uninstall

To uninstall SoHVAC software, start the installation process again and select the "Remove" operation. As an alternative you uninstall the SoHVAC software using the "Add/Remove Programs" function provided by the Windows control panel.

The Fujitsu compiler is not automatically uninstalled by the SoHVAC uninstall function. The Fujitsu compiler can be uninstalled using the "Add/Remove Programs" function provided by the Windows control panel.

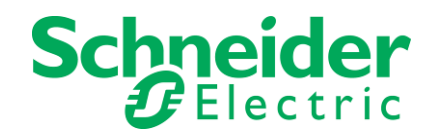

## **5 IMPORTANT INFORMATION**

## 5.1 Communication between PC & Controllers

The connection between PC & Controllers is using the programming cable. There are 2 types of communication cables:

- USB-A to RJ11
- USB-A to USB-A

For the 23 I/O controllers, 17 I/O expansion modules and the electronic expansion valve drivers use the USB-A to RJ11 programming cable

The communication port must be configured in the SoHVAC software under the menu Tools\Preferences...

For the 8 I/O controller use the USB-A to USB-A programming cable.

The communication port is automatically detected and it is not needed to configure the port in the SoHVAC software

## 6 **APPENDIX**

6.1 Operating limits

## 6.1.1 New functions in SoHVAC V3.0.0.0

The SoHVAC 3.0.0.0. software supports the following new functions

- Support new hardware; TM168B08\*\*\*\*\*
- Analog output with PWM (0..2kHz)
- Modbus master function block supporting function codes for digital coils
- New firmware for the electronic expansion valve driver supporting R407F refrigerant
- New Fieldbus profile generator V1.8.3.
- BACnet EDE export
- Enhanced BMS editor (multiple objects)
- Simulator for algorithm editor

#### 6.1.2 Screen resolution

The optimum screen setup used by SoHVAC is 96 DPI (Dot Per Inch). In other configurations, some windows may not be correctly displayed. The optimum screen resolution used by SoHVAC is 1280 x 1024 DPI (Dot Per Inch). In other configurations, some windows may not be correctly displayed.

## 6.1.3 Serial port initialization

When software starts, the default COM Port is initialized by the software. If controller is connected to this COM port, it will be reset. To avoid this, the controller must be disconnected from the programmer.

Each time the user changes the default COM Port the software makes a COM port initialization once you close the window. If a controller is connected to the newly selected COM port at the time

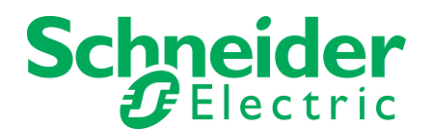

of the COM port initialization, that controller will be reset. That is, the controller stops executing its application, and all volatile data is re-initialized. In addition, all the outputs will fall back to their default values.

# CAUTION

#### UNINTENDED EQUIPMENT OPERATION

Disconnect the programming cable to your controller before changing the COM Port.

Failure to follow these instructions can result in equipment damage.

#### 6.1.4 Performance

The SoHVAC project opening time and SoHVAC project compilation time depends on the number of graphical objects used in the project. The performance can be improved using following rules:

- Use c-algorithms instead of function blocks. C-algorithms are much more compact and may cover the functionality of many different function blocks
- Use c-algorithms for repetitive functions.
- Use library functions instead of template functions. Library functions prevent the user to open its sub sheets and therefore reducing the number of graphical objects.

The SoHVAC V3.0.0.0 has made significant performance improvements in the compilation time. If the compiler cache is enabled, see Tools \ Preference menu in SoHVAC, the compilation time is 4-5 times faster compared to SoHVAC 1.0.0.0.

#### 6.1.5 Expansion bus

The expansion bus is used to connect the controller to other devices such as I/O Expansions and to remote user interfaces. A maximum of 32 devices can be connected to the expansion bus.

The number of devices which can be connected to the expansion bus depends on the network architecture and the type of devices. An architecture of multiple controllers and multiple IO expansion modules differs from an architecture of 1 controller and many IO expansion modules and remote display.

During system tests it is identified that there is a correlation between the baudrate of the expansion bus network and the number of devices on the expansion bus network. As the expansion bus network is a multi-master network, by increasing the number of devices, it will increase the communication over the network. The following table indicates the recommended maximum number of devices versus the baudrate, where the debug function is disabled. By increasing the baudrate on the network, it will reduce the maximum length of the expansion bus. The recommended maximum number is an indication, but might be less depending on the application, the device types on the network, debug mode enabled-

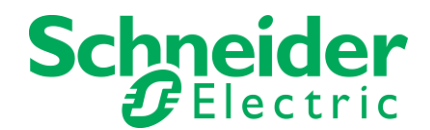

| Baud Rate  | Recommended Maximum<br>Number | Maximum Cable<br>Length |
|------------|-------------------------------|-------------------------|
| 20 kbit/s  | 4 devices                     | 1000 m (3280 ft)        |
| 50 kbit/s  | 8 devices                     | 500 m (1640 ft)         |
| 125 kbit/s | 16 devices                    | 250 m (820 ft)          |
| 500 kbit/s | 32 devices                    | 50 m (164 ft)           |

## 6.2 Documentation

The documentation is updated, and has passed the safety review process. The following section describes the latest changes which are not included in the technical literature.

#### 6.2.1 Download applications

In order to download applications to the TM168B08\*\*\*\*\* controller, connect a USB-A to USB-A programming cable between the PC and the M168 controller. Click on the download icon in the SoHVAC software. The software will automatically detect the communication port and no configuration is needed in the SoHVAC software.

## 6.2.2 Analog outputs with PWM

The new TM168\*08\*\*\*\*\* controllers has 1 analog output which can be used also as PWM analog outputs. The maximum frequency is 2kHz.

The frequency for the analog output is a property of the analog output entity.

The input of the analog output entity defines the ratio of PWM signal in 0..100% (2 decimals)

#### 6.2.3 BACnet EDE files support

In a multi vendor system, engineering data need to be exchanged between the interacting parties. From the native BACnet point of view it is not really required to have data point lists, because data of object properties from any device can be discovered online using the appropriate BACnet services. But depending on the BACnet functionality supported by server device or client device, it may be necessary to have this information in form of an offline description. This also is required, if the client needs to be set-up before the server device is operational on the network.

The Engineering Data Exchange (EDE) template shall help to exchange engineering data, such as data point types, data point addresses and special data point presentation information in a standardized form.

The Engineering Data Exchange template shall provide a common means to describe the objects of a data point server in the form of a Microsoft ® Excel spreadsheet.

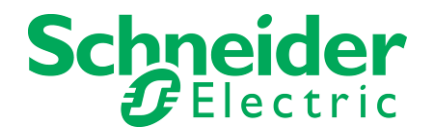

To create EDE files, open the fieldbus profile generator from the Tools menu in soHVAC. The following dialog window will be opened,

| FieldBus Profile Generator                                           |  |  |  |  |
|----------------------------------------------------------------------|--|--|--|--|
| File                                                                 |  |  |  |  |
| Copla Profile : BACnetM168                                           |  |  |  |  |
| FieldBus Profile Generator 1.8.3.0                                   |  |  |  |  |
| Click on "File" above to access functions provided by FPG            |  |  |  |  |
|                                                                      |  |  |  |  |
|                                                                      |  |  |  |  |
|                                                                      |  |  |  |  |
|                                                                      |  |  |  |  |
|                                                                      |  |  |  |  |
|                                                                      |  |  |  |  |
|                                                                      |  |  |  |  |
|                                                                      |  |  |  |  |
|                                                                      |  |  |  |  |
|                                                                      |  |  |  |  |
|                                                                      |  |  |  |  |
|                                                                      |  |  |  |  |
|                                                                      |  |  |  |  |
|                                                                      |  |  |  |  |
| Export to Binary Profile Generate Compile-Time Profile Export To CSV |  |  |  |  |

Through the File menu, open a DDXML file or Profile.bin file. These files can be found in the subdirectory BMS under the projects directory.

Once the file is opened the window will look like below:

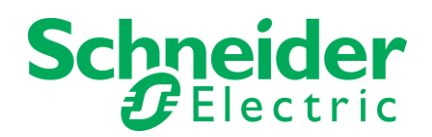

| FieldBus Profile Generator - profile.bin            | ×                               |
|-----------------------------------------------------|---------------------------------|
| File                                                |                                 |
|                                                     |                                 |
| Copla Profile : BACnetM168                          |                                 |
| III Hard Deeffer Hander                             |                                 |
| E Host Profile Header                               |                                 |
|                                                     |                                 |
| Binany Value Objects                                | BinaryValueObjectD Array        |
| Analog Value Objects                                |                                 |
| MultiState Value Objects                            | MultiStateValueObject[] Array   |
| a monotate value Objecta                            | mand state value Object[] Array |
|                                                     |                                 |
|                                                     |                                 |
|                                                     |                                 |
|                                                     |                                 |
|                                                     |                                 |
|                                                     |                                 |
|                                                     |                                 |
|                                                     |                                 |
|                                                     |                                 |
|                                                     |                                 |
|                                                     |                                 |
|                                                     |                                 |
|                                                     |                                 |
|                                                     |                                 |
|                                                     |                                 |
|                                                     |                                 |
|                                                     |                                 |
| Host Profile Header                                 |                                 |
|                                                     |                                 |
|                                                     |                                 |
|                                                     |                                 |
|                                                     | Typed To OSV                    |
| Export to Binary Profile   Generate Compile-Time Pr | rofileExport to CSV             |
|                                                     |                                 |

Pressing the Export To CSV button will generate the BACnet EDE files in CSV format.

## 6.2.4 New Library function AI\_To\_Resistance

The new TM168\*08\*\*\*\*\* controller supports reading analog input in resistance value

#### AI\_To\_RESISTANCE

#### **Function Block Diagram**

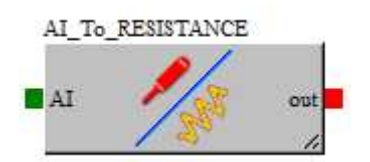

#### **Functional Description**

The AI\_To\_RESISTANCE library converts an analog input value in a resistance value in ohm. The function works correctly with the following configuration:

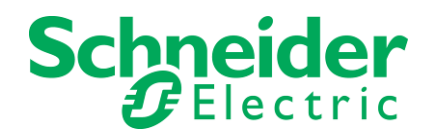

- The analog input must be configured as RESISTANCE input.
- The AI pin must be directly connected to a real analog input (out pin of ANALOGIN library) and not to a CJ\_ANALOG variable.

#### Example

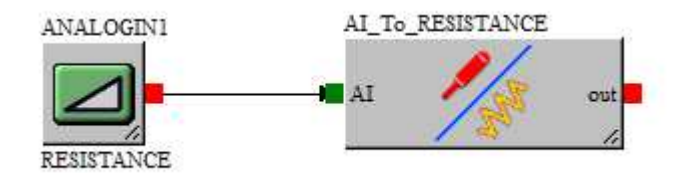

#### **Input Pin Description**

| Input | Туре      | Range                           | Description  |
|-------|-----------|---------------------------------|--------------|
| In    | CJ_ANALOG | Value: -3276832767<br>Error: 02 | Sensor input |

#### **Output Pin Description**

| Output | Туре    | Range                 | Description             |
|--------|---------|-----------------------|-------------------------|
| out    | CJ_LONG | -21474836472147483648 | Resistance value in ohm |

#### 6.2.5 New Library function LCDBacklightTimeout

#### **LCDBacklightTimeout**

#### **Function Block Diagram**

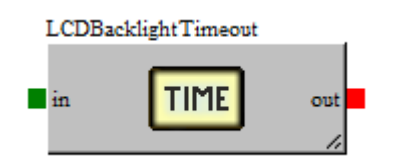

#### **Functional Description**

The LCDBacklightTimeout library allows you to set the value of the LCD backlight timeout duration for the M168 controller build in display. The LCD backlight timeout is only active when the LCD is configured as "Time" in the LCDBacklight library.

To set the value, adjust the value property of the P\_LCD\_BacklightTimeout parameter present in the library.

To understand how to change a parameter value, refer to the SoHVAC Software User Manual.

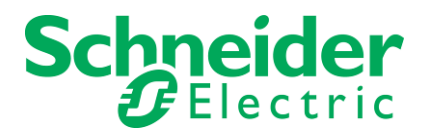

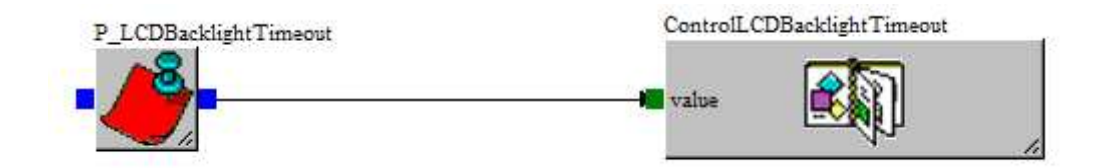

NOTE: This is a single instance library.

NOTE: This is a template type library.

#### **Input Pin Description**

| Input | Туре    | Range | Default value | Description        |
|-------|---------|-------|---------------|--------------------|
| In    | CJ_BYTE | 0240  | 60            | Sets LCD backlight |
|       |         |       |               | timeout            |

#### **Output Pin Description**

| Output | Туре    | Range | Description       |
|--------|---------|-------|-------------------|
| out    | CJ_BYTE | 0240  | Returns LCD       |
|        |         |       | backlight timeout |

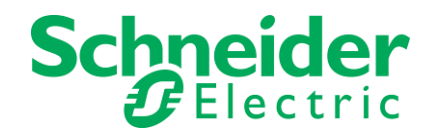

## 6.3 HVAC Library structure in SoHVAC

The library structure in SoHVAC V3.0.0.0. is new organized. There are 3 main groups

 Application libraries. This folder contains subfolders dedicated to HVAC control including ATV drive function blocks, compressor function blocks and function blocks related to energy monitoring. The new HVAC&R application function blocks are included in the installation process.

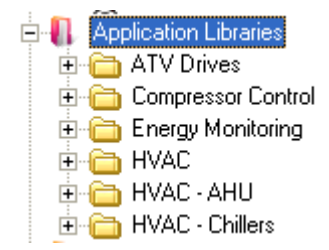

• Standard libraries. This folder contains the basic function blocks to build control logic

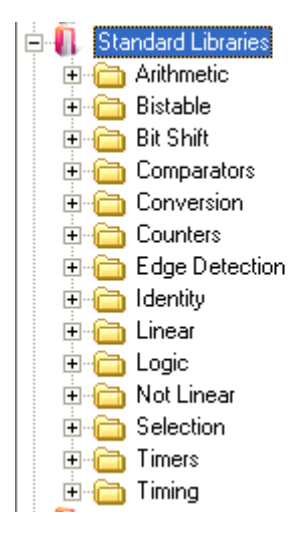

System libraries. This folder contains the function blocks related to the controller hardware

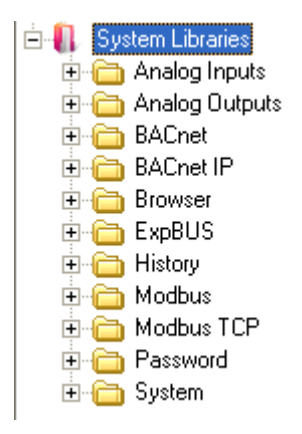

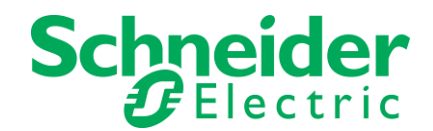

## 6.4 Known issues

Following issues are known in this field test version of the SoHVAC software / hardware and will be corrected in the next release

Priority 1

Communication issue when downloading applications to the controller on systems with Windows 7 During downloading of the application program an error message appears, indicating that the COM port cannot be opened. This error occurs on PC's which have SoMachine V4.1 installed. Please contact your local support if you have this error.

#### Priority 3

Wrong unit for OilRecoveryTime (SoHVAC HVAC-R Function Library User Guide) The unit is documented as seconds, but should be minutes

Priority 3

Wrong unit in expansion bus I/O Time-out (M168 Hardware User Guide) The unit is documented as seconds, but should be 0.1 seconds